## **PRODUCT SPECIFICATIONS**

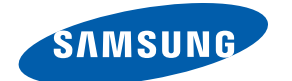

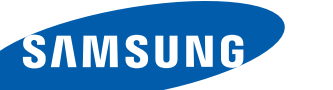

# Mondi

### **INFORMATION GUIDE**

#### **FEATURES**

- Full pull out QWERTY keyboard
- 3.0MP Camera Auto Focus, Smile Shot, Panoramic Shot, Anti-Shaking, Face Recognition
- VGA Camcorder
- TV Out capable
- Built-in kickstand for upright viewing • Multiple Messaging Options\*: Text Messaging, Picture
- Messaging, IM and Email (work and personal)
- Edit Microsoft® Office® files: Word & Excel
- File viewer: Word, Excel, Powerpoint, PDF
- Microsoft<sup>®</sup> Outlook Calendar Sync

• WIFI: 802.11 b/g , WIMAX: 802.16e

• Form Factor: Touchscreen Slider

• Weight: 137g/ 5.39 oz.

External Memory (microSD)

Internal Memory:

• Dimensions: 4.88" x 3.03" x 0.63"

• Display: 4.3" LCD 800 x 480 pixel 16M Colors

- - WiMAX Usage Times\*: Up to 4 hours (standard battery)

Bluetooth<sup>®</sup> v2.0 Profiles\*\*: headset (mono & stereo),

hands-free, serial port, object push (vCard and vCalendar)

• Video: DivS, XviD, FLV3.1, 3GP, AVI, WMV, MP4, H.263,

• Audio: MP3, WMA, AAC, AAC+, AMR, AWB, M4A, MP2,

• Alarm clock, Calendar, World Clock, Calculator (with tip

calculator & unit converter), Notes & Games

• Wi-Fi Usage Times\*: Up to 5 hours (standard battery)

• Preloaded Maps: USA & Canada

Downloadable Applications

- Wi-Fi Standby is up to 1000 hrs (41.6 days)
- Web: Mobile IE & Opera 9.5 browsers
- Instant Messenger: Fring, Microsoft Live Messenger • Standard Battery: 1,500 mAh Lithium Ion
- Full Qwerty Keyboard: Pulls out
- Kickstand: Pops out
- Stylus: built into hardware

- Up to 32 GB microSD

- 4GB

• 4G

#### STANDARD PACKAGE CONTENTS

**TECHNICAL SPECIFICATIONS** 

- Samsung Mondi<sup>™</sup>
- AC Device Charger
- 1 Standard Lithium Ion (Li-Ion) Battery
- micro USB PC Data Cable
- 3.5mm, 4P headset
- Navigation Car Kit

 Car Charger Quick Start Guide

Speakerphone

Games: Golf & Sudoku

H.264, MPEG-1, RV

RealAudio, WAV

- Getting Started Guide
- Product Registration Card

- Installation DVD
- Navigation QSG

### ADDITIONAL ACCESSORIES (ORDER AT 1-800-SAMSUNG OR SAMSUNG.COM/ACCESSORIES)

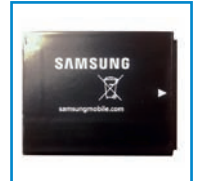

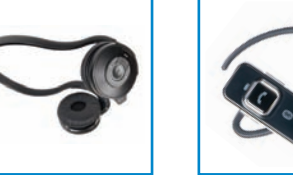

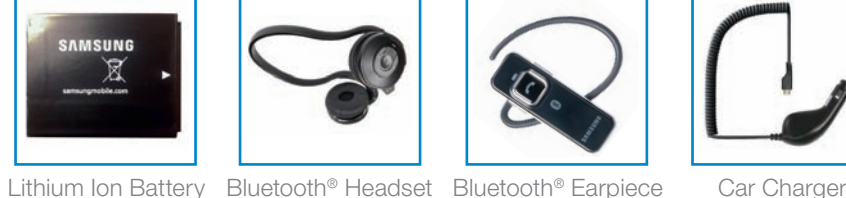

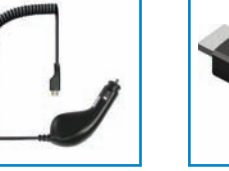

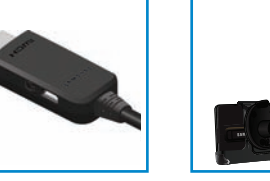

HDMI Cable

Car Holder

## **ADDITIONAL FEATURES**

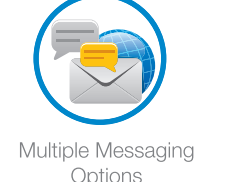

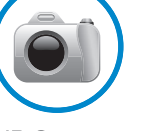

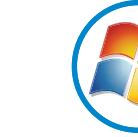

3.0MP Camera and VGA Camcorder

Windows Mobile 6.1 Classic

### SAMSUNG TELECOMMUNICATIONS AMERICA 1301 E. Lookout Drive | Richardson, TX 75082 | 1.800.SAMSUNG

www.samsung.com/mondi

 $\sqrt{1}$ 

FSC

Mixed Sources

Cert no. SW-COC-003300 www.fsc.org 1996 Forest Stewardship G

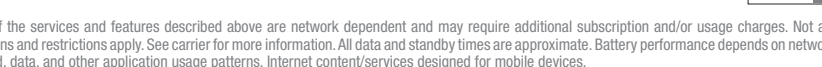

"number one in brand loyalty eight years in a row"

Samsung mobile phones have been rated numbe one in brand loyalty by consumers eight years in a row, according to Brand Keys, a leading independent authority on brand lovalty.

\* Many of the services and features described above are network dependent and may require additional subscription and/or usage charges. Not all features are available for purchase or use in all areas. Other duct group from well-managed sts and other controlled source conditions and restrictions apply. See carrier for more information. All data and standby times are approximate. Battery performance depends on network configuration, signal strength, operating temperature, features selected, data, and other application usage patterns. Internet content/services designed for mobile devices.

\*\* The Samsung Mondi<sup>™</sup> (SWD-M100) supports Bluetooth® Profiles for wireless handsets, hands-free accessories, and object exchange. Both devices must be compatible with object exchange profile. Copyrighted material cannot be transferred. 2 2019 Samsung Telecommunications America, LLC, Samsung and Mondi are both trademarks of Samsung Electronics America, Inc. and/or its related entities. Other company and product names mentioned herein

may be trademarks of their respective owners. Screen images simulated. Appearance of the device may vary. This device is expected to achieve speeds that are twice that of 3G wireless service. Overall internet experience will vary depending on a number of factors including device parameters, patterns of usage, network conditions and the characteristics of websites visited. 05/2009

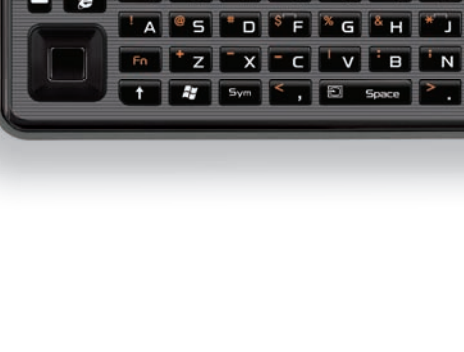

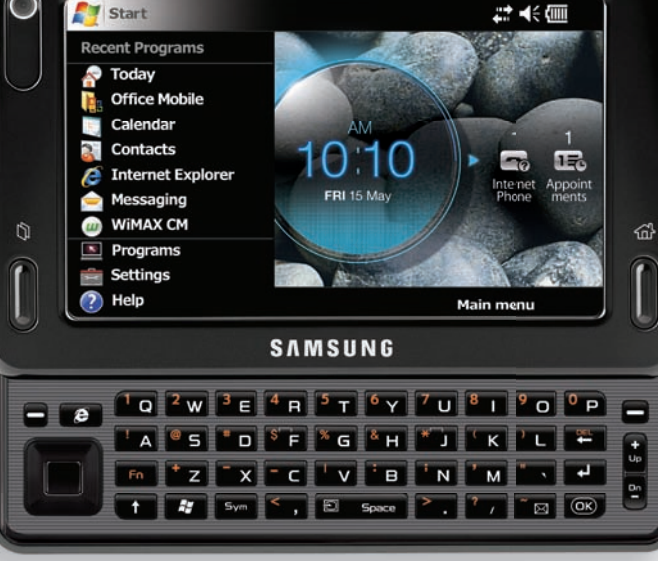

6

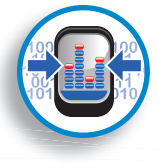

**Differentiator:** Touchscreen Mobile Internet tablet with WiMAX / Wi-Fi High Speed connection

- WiMAX / Wi-Fi 4G
- Customizable Widgets
- Microsoft Windows Mobile 6.1 Classic View and edit files on the go and sync with your computer
- 3.0MP Camera and VGA Camcorder
- Multiple Messaging Options, including Text Messaging, IM, Picture Messaging and Mobile Email (work and personal).
- Route 66 Navigation with pre-loaded maps of the US and Canada. Find your way around North America plus the included Car Navigation kits lets you mount Mondi in your car for GPS driving directions.
- TV with TV out

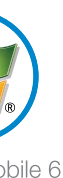

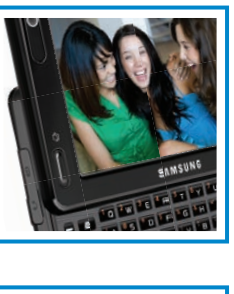

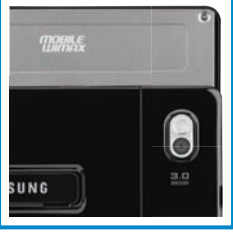

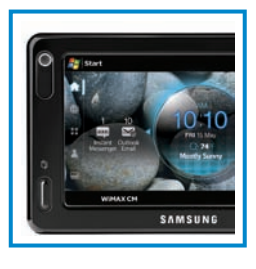

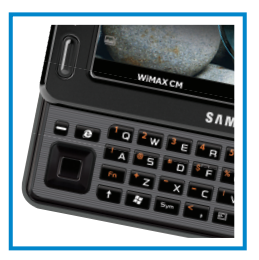

## **BUTTON MAP**

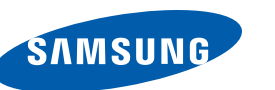

## WHY SAMSUNG?

#### ABOUT SAMSUNG TELECOMMUNICATIONS AMERICA

Samsung Telecommunications America, LLC, a Dallas-based subsidiary of Samsung Electronics Co., Ltd., researches, develops and markets wireless handsets and telecommunications products throughout North America and is currently #1 in mobile phone sales in the U.S. For more information, please visit www.samsungwireless.com.

## TIPS & TRICKS

#### **NAVIGATING THROUGH MENUS**

As you navigate through a menu, options display on the screen as scrollable lists. Menu tabs (located at the bottom of most screens, provide access to additional screen options).

To navigate a scrollable list:

- 1. From the Today screen, touch Start ( 🌌 )
- 2. Touch and gently press an onscreen option.
- 3. From the available list of options you can either:
- Touch an onscreen entry to activate it.
- Firmly press and slide your finger up or down the screen to scroll through lists of menu items.
- Navigate through a long list by pressing either volume kev up or down.

Note: Tapping or touching individual entries on the list opens the list entry. Scrolling requires that you press firmly on the screen then drag. When scrolling through a list (see adjacent image) make sure not to touch or press individual entries on the list as this will open the list entry.

#### WIMAX FROM CLEAR

The Mondi<sup>™</sup> comes with a built-in WiMAX modem and only requires use of an active CLEAR account.

- CLEAR<sup>™</sup> offers super fast mobile internet via its WiMAX network. Log onto Windows Live Messenger 1. From the Today screen, touch Start > Programs> Messenger. Activating the Internal Modem 2. Touch **Sign in** (right softkey) to begin the login process. Launching WiMAX CM automatically activates the internal 3. Read the onscreen licensing agreement and touch Accept WiMAX components. (left softkey). • If WiMAX is activated upon Startup, this will greatly decrease 4. Touch the **E-mail address** and Password fields and use your battery usage times. the QWERTY keyboard to enter the information associated • You must have a valid and active CLEAR account prior to with your Messenger account.
- connection. Your device's MAC ID needs to be associated with your account.

### Initiating a WiMAX Connection

- 1. From the Today screen, touch WIMAX CM (left softkev). – or –
- Touch (Applications) (left screen) and touch WIMAX CM. 2. Touch Connect.

Note: WiMAX service is not available in all markets. An active WiMAX service must be in use during access of WiMAX-specific features.

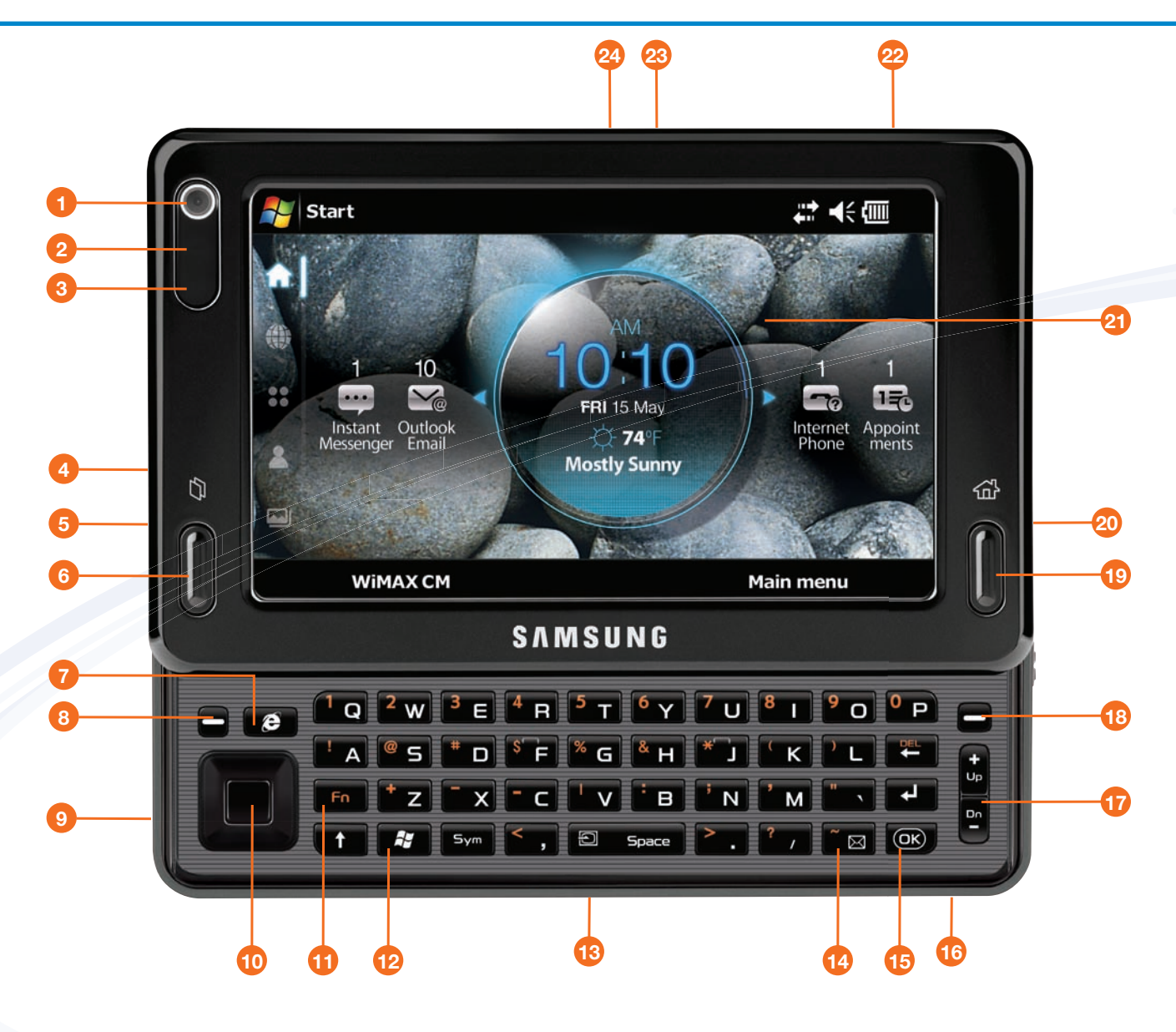

#### **KEYS**

The following list correlates to the illustrations.

**1. WEBCAM LENS** 2. LIGHT SENSOR 3. LED 4. POWER/USB DATA JACK **5. HEADSET JACK** 6. LEFT ACTION KEY 7. INTERNET EXPLORER KEY 8. LEFT SOFTKEY 9. STYLUS **10. NAVIGATION TOUCH PAD 11. FUNCTION KEY 12. WINDOWS KEY** 

**13. MICROPHONE 14. MESSAGING KEY 15. OK KEY** 16. microSD CARD SLOT **17. VOLUME UP/DOWN 18. RIGHT SOFTKEY 19. RIGHT ACTION KEY** 20. VOLUME KEY 21. DISPLAY 22. CAMERA KEY 23. RESET BUTTON 24. POWER BUTTON

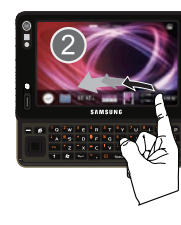

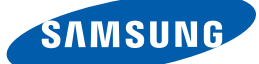

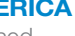

### **ABOUT SAMSUNG ELECTRONICS COMPANY**

Samsung Electronics Co., Ltd. is a global leader in semiconductor, telecommunication, digital media and digital convergence technologies with 2007 consolidated sales of US\$105 billion. Employing approximately 150,000 people in 134 offices in 62 countries, the company consists of two main business units: Digital Media & Communications and Device Solution. Recognized as one of the fastest growing global brands, Samsung Electronics is a leading producer of digital TVs, memory chips, mobile phones and TFT-LCDs. For more information, please visit www.samsung.com.

**OFFICE OUTLOOK** 

Microsoft<sup>®</sup> Office Outlook provides a secure email app. that operates in conjunction with an Exchange Server. ActiveSync® can be used to easily synchronize data between your computer and your Mondi device.

## Configuring Outlook Exchange Using ActiveSync

• Before beginning, verify you have an active data connection.

- 1. From the **Today** screen, touch **Start > Programs >** ActiveSync.
- 2. Touch Menu (right softkey) > Add Server Source... and use the QWERTY keyboard to enter the necessary information.
- 3. Uncheck the Attempt to detect Exchange Server Settings box and touch Next (right softkey).
- 4. Enter your Server Address, select your SSL encryption parameter and touch Next (right softkey).
- 5. Enter your user name, password, Domain Name and touch Next (right softkey).
- 6. Select your sync options and touch **Finish** (left softkey).

**INSTANT MESSAGING** Chat in real-time using a built-in instant messenger service such as Windows Live Messenger<sup>®</sup>. Login while on-the-go and use your available broadband connection to stay connected with your friends and family.

- 5. Select an email carrier (hotmail.com, live.com, msn.com, or Other [such as yahoo.com]).
- 6. Touch Next (left softkey) to connect to the remote service and complete the login process.